## УВОД У РАЧУНАРСТВО / ПРАКТИКУМ ИЗ КОРИШЋЕЊА РАЧУНАРА

## Задатак 3. MS PowerPoint

На основу **word** документа који је потребно форматирати у оквиру задатка, направити PowerPoint презентацију по следећем упутству.

- 1. За шаблон презентације изабрати "Facet" шаблон (напомена: све промене које су дате у наставку текста треба да буду урађене над тим шаблоном). Треба да постоје три секције у презентацији ("Uvod", "Glavni deo", "Pitanja"). Први слајд треба да буде у првој секцији, други и трећи слајд у другој секцији, а четврти слајд у трећој секцији.
- 2. **Прва** страна презентације треба да садржи наслов и ауторе рада. Ауторе рада писати по једног у сваком реду. За наслов користити фонт "Tahoma 40pt. Bold, Italic", а за имена аутора фонт "Calibri 20pt. Italic". Слова у наслову поставити да бацају сенку.
- 3. Користећи "Slide Master" подесити да се на свакој страни (осим прве) у подножју (footer) налази име и број индекса студента, као и број текуће стране, фонт 14pt.
- Користећи "Slide Master" подесити да се на свакој страни у подножју налази лого ЕТФа (etf\_logo.gif) дат у материјалима. Лого ЕТФ-а треба да буде уоквирен црном линијом. Додати позадину на лого у произвољној боји.
- 5. Користећи "Slide Master" подесити да на свакој страни осим прве транзиција буде Push, а да на првој страни транзиција буде Reveal. Транзиција за прву страну треба да траје једну секунду, а транзиција за остале стране пола секунде.
- 6. **Друга** страна презентације треба да има реч "Pregled" за наслов, а да у виду ставки буду наведена поглавља рада. Подесити да се први ниво ставки садржаја означава зеленим квадратом, а остали нивои угнеждавања жутим стрелицама.
- 7. На другој страни презентације, подесити да се наслов појављује по надоласку слајда користећи транзицију "Fly-In", и да долази са леве стране. Подесити да се после појављивања наслова, поглавља појављују редом на сваких пола секунде. Свако од поглавља треба да користи транзицију "Swivel".
- 8. **Трећа** страна презентације има наслов: "Rad". Страна треба да садржи textbox у којем пише **кликни за приказ слике**. Кликом на textbox потребно је приказати слику 1 из одговарајућег рада. За приказ слике користити транзицију "Whipe".
- 9. **Четврта** страна треба да има наслов "Pitanja?" и испод њега линк "Pocetak". Кликом на линк, потребно је вратити се на први слајд.
- 10. Поставити презентацију у мод у коме ће се слајдови самостално смењивати на 3 секунде.